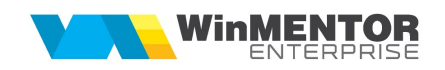

## Structură import compensări din fișier XLS

Fișierul de configurare import trebuie să se numească **ImportCompensariXLS.ini,** să se afle în directorul de unde se lansează executabilul WinMENTOR Enterprise și să aibă structura de mai jos:

| Parametru din fişierul  | Explicații                                                                                                    |  |  |
|-------------------------|----------------------------------------------------------------------------------------------------|--|--|
| ImportCompensariXLS.ini |                                                                                                    |  |  |
| [InfoGeneral]           |                                                                                                    |  |  |
| Col_Data=0              | Dată document                                                                                                    |  |  |
| Col_Agent=1             | Marcă angajat                                                                                                    |  |  |
| Col_TipCompensare=2     | Coloana de unde se setează tipul de compensare                                                                                        |  |  |
| Col_IDPartDebit=3       | Identificare partener debit (conform setării de la constanta "Partenerii se identifica prin")                                         |  |  |
| Col_ObsDebit=4          | Observații debit                                                                                                    |  |  |
| Col_TipDocDebit=5       | Tip document stins prin compensare pe debit<br>Pentru compensări direct pe cont trebuie se pune -1                                    |  |  |
| Col_NrDocDebit=6        | Identificare număr document debit<br>Când se dorește compensare direct pe cont in acest<br>câmp se setează contul pe care se va face  |  |  |
| Col_SerieDocDebit=7     | Identificare serie document debit                                                                                                    |  |  |
| Col_SumaDebit=8         | Identificare suma debit                                                                                                    |  |  |
| Col_IDPartCredit=9      | Identificare partener credit (conform setării de la constanta "Partenerii se identifica prin")                                        |  |  |
| Col_ObsCredit=10        | Observații credit                                                                                                    |  |  |
| Col_TipDocCredit=11     | Tip document stins prin compensare pe credit<br>Pentru compensări direct pe cont trebuie se pune -1                                   |  |  |
| Col_NrDocCredit=12      | Identificare număr document credit<br>Când se dorește compensare direct pe cont in acest<br>câmp se setează contul pe care se va face |  |  |
| Col_SerieDocCredit=13   | Identificare serie document credit                                                                                                    |  |  |

| Col_SumaCredit=14   | Identificare suma credit                             |
|---------------------|------------------------------------------------------|
| Col_ValProvizion=15 | Coloană de unde se stabilește valoarea provizionului |

Preluarea din fișiere externe în format XLS a compensărilor se face din Alte module > Unelte EDI > Trezorerie > Import compensări din XLS.

<u>Pentru fiecare compensare trebuie făcut câte un fișier</u>. În macheta de import se pot importa mai multe fișiere simultan (selecție multiplă).

Tipuri de documente:

| • | Intrări de la furnizori interni                  | =   | 1;   |
|---|--------------------------------------------------|-----|------|
| • | Intrări de la furnizori interni CF               | =   | 3;   |
| • | Intrări de la persoane fizice                    | =   | 4;   |
| • | Intrări din Import                               | =   | 5;   |
| • | Intrări pe factura la aviz, factură în așteptare | =   | 9;   |
| • | leșiri către clienți                             | = ' | 19;  |
| • | Avans plătit la furnizori                        | = ( | 310; |
| • | Avans încasat de la clienți                      | = 4 | 410  |
|   |                                                  |     |      |

Din versiunea 22.031, se pot prelua din același fișier mai multe compensări (structura este aceeași), dacă se setează pe NU constanta nouă "Import compensări din format text: fișierul conține o singură compensare".